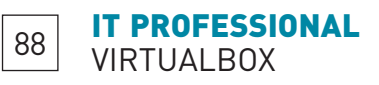

# VIRTUALISIERUNGSSOFTWARE VIRTUALBOX

# **Rechner im Rechner** mit VirtualBox

Fehlt Windows-Software unter Linux oder soll unter Windows ein kompletter Linux-Webserver nachgebildet werden, hilft Virtualisierungssoftware. Eine pfiffige, für Privatanwender kostenlose Lösung verspricht das schwäbische Unternehmen Innotek. VON MATTIAS SCHLENKER

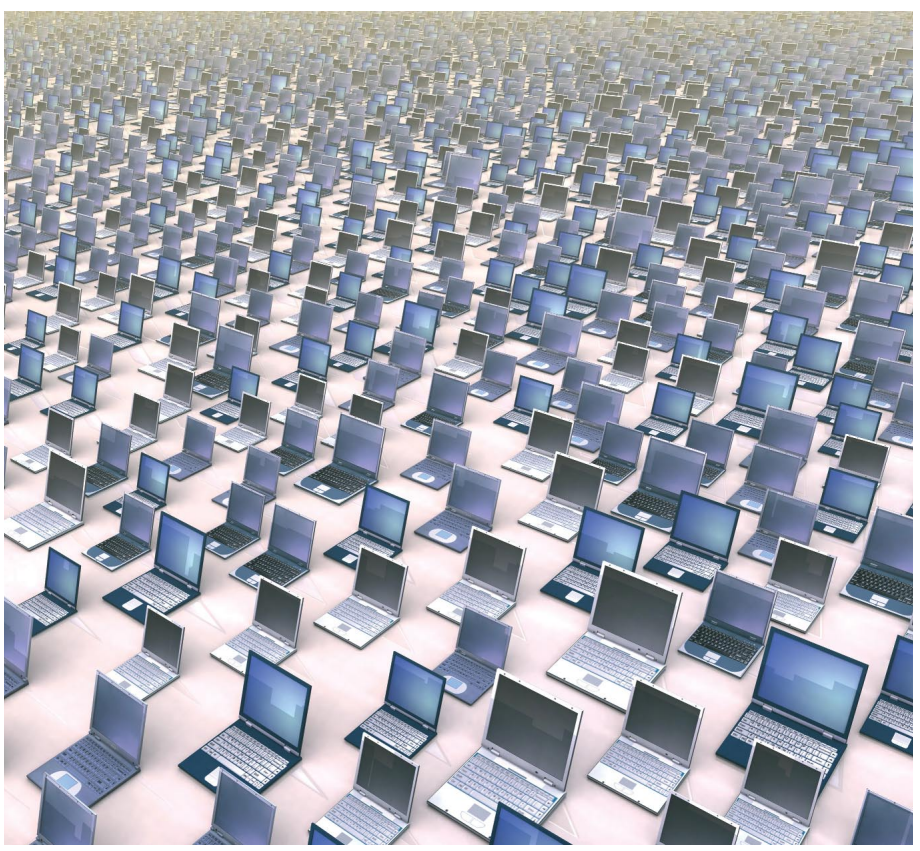

er Boom der Virtualisierungsprogramme begann Ende der 1990er mit der Software eines kleinen, universitätsnahen Startups: Den Machern von VMware gelang es erstmals, auch auf PC-Systemen Zugriffe an den Prozessor des Gastsystems direkt und ohne aufwändige Emulation durchzureichen. In den folgenden Jahren traten weitere Hersteller auf den Markt, die das Thema Virtualisierung mit unterschiedlichen Schwerpunkten aufgriffen. Relativ neu am Markt ist das Weinstädter Unternehmen Innotek, das sich einst einen Namen in der OS/2-Welt machen konnte, mit seiner Software VirtualBox. Innotek wirbt vor allem mit der Quelloffenheit der Virtualisierungssoftware, welche das Tool auch für den Einsatz in sicherheitskritischen Bereichen qualifiziert: Tatsächlich sind

bei der direkten Konkurrenz VMware nur die tuelle Consumer- und Community-Versionen Kernelmodule offengelegt, beim einzigen komplett freien Virtualisierer Qemu (auch von Xen und KVM herangezogen) fehlt es an einer vergleichbaren Konfigurationsoberfläche. Allerdings sind nicht alle Komponenten von VirtualBox quelloffen: Einige Schmankerl wie iSCSI oder die Nutzung von USB-Geräten beim Fernzugriff sind der kommerziellen Version vorbehalten.

### **Einfache Installation**

Die Installation von VirtualBox gestaltete sich verhältnismäßig einfach: Innotek bietet neben den Windows- und OSX-Versionen für praktisch jede gängige Linux-Distribution Pakete im jeweiligen Format und deckt neben typischen Enterprise-Distributionen auch ak-

ab. Besonders einfach haben es neben den Windows-Nutzern die Nutzer Debian-basierter Distributionen: Bei diesen genügt es, Innoteks Paketschlüssel zu importieren, eine Zeile an die /etc/apt/sources.list anzuhängen und die Software mit apt-get oder Synaptic zu installieren. VirtualBox erzeugt bei der Installation eine Gruppe virtualbox nur Benutzer, die Mitglied dieser Gruppe sind, dürfen die Virtualisierungssoftware nutzen. Beachten Sie, dass nach der Änderung

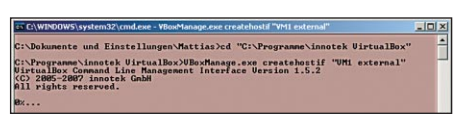

Mit dem Tool VBoxManage entsteht das Bridge-Interface - auch unter Windows.

der Gruppenzugehörigkeit ein erneutes Login erforderlich ist. Nun lässt sich die Virtualisierungssoftware mit dem Kommando

#### VirtualBox

starten. VMware gibt sich hinsichtlich der Rechtevergabe etwas nutzerfreundlicher und erlaubt allen lokalen Benutzern die Verwendung der Virtualisierungslösung, was aus nachvollziehbaren Gründen in vielen Firmenumgebungen nicht erwünscht ist.

Während VMware bei der Installation relativ tief ins System eingreift und eigene Kernelmodule für den Netzwerkzugriff installiert, geht VirtualBox hier deutlich behutsamer zu Werke: Unmittelbar nach der Installation funktioniert nur die Verbindung nach außen via Network Address Translation. Das genügt zum Surfen im Netz und für das Einspielen von Sicherheitsupdates. Weil es für das Wirtssystem und dessen Umgebung jedoch so aussieht, als würde der VirtualBox-Prozess die Verbindungen veranlassen und kein virtuelles Netzwerkinterface sichtbar ist, schlägt der Netzwerkzugriff auf die virtuelle Maschine fehl. Wer VirtualBox dazu nutzen möchte, Serverapplikationen zu testen, muss deshalb den etwas erhöhten Konfigurationsaufwand auf sich nehmen und Netzwerk via Bridging oder Tunneling konfigurieren. Wir ersparten uns zunächst diesen Schritt und legten mit einem VMware-Image von openSUSE 10.3 los, das als VMDK-Datei vorlag.

Gleich beim Start fiel auf, dass VirtualBox nicht ganz so viele VESA-Modi unterstützt wie VMware, der Start bleibt zunächst stehen und erfordert die Drücken der Leertaste. Da VirtualBox zudem einen anderen virtuellen IDE-Controller verwendet, schlug die Suche nach der Rootpartition fehl. Erst nachdem wir die Bootparameter angepasst hatten, funktionierte der Start. Dass keine grafische Oberfläche startete, erwarteten wir angesichts der

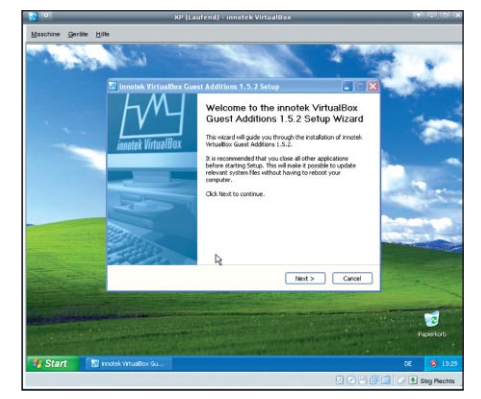

Windows als Gast: Die Installation der "Guest Additions" startet automatisch vom mitgelieferten ISO-Image.

|                                                                                                    | 2 Arbeitsplatz |                                                                                                    |                                                                                                    |                                |
|----------------------------------------------------------------------------------------------------|----------------|----------------------------------------------------------------------------------------------------|----------------------------------------------------------------------------------------------------|--------------------------------|
| Calculation     Calculation       Calculation     Calculation       Calculation <th>Garlas · O · J</th> <th>Suthen 🐑 Ordher 🛄+</th> <th></th> <th></th> | Garlas · O · J | Suthen 🐑 Ordher 🛄+                                                                                                    |                                                                                                    |                                |
|                                                                                                    |                | Behn Control (1996)     Control (1996)     Weither exception of the second of the second of the | Vinituding of earlier<br>vinituding of earlier<br>vinituding of earlier | new var Turela<br>1960(J.C.D.) |

Sind die Guest-Additions installiert, können Verzeichnisfreigaben des Wirtes mit geringem Overhead gemountet werden - ein Kernelmodul existiert auch für Linux-Gäste.

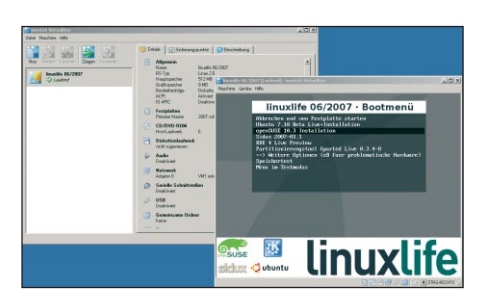

Windows als Wirt: Mit VirtualBox und direktem Zugriff auf ein lokales DVD-Laufwerk können Sie die Distributionen der Heft-DVD gefahrlos testen.

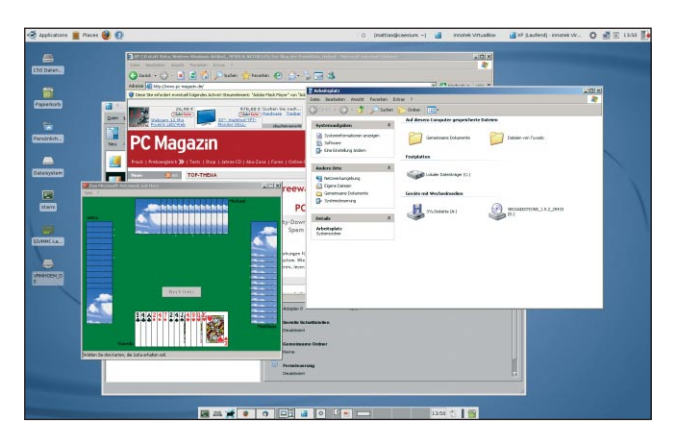

Unterschiede der virtuellen Hardware, die Nachkonfiguration mit "sax2" löste das Problem. Gleiches galt für die virtuelle Netzwerkkarte: Statt Intel E1000 verwendet VirtualBox die virtuelle AMD Lance, welche auch bei Qemu und anderen freien Virtualisierungsprogrammen zum Einsatz kommt. Die Anpassung dauerte gefühlte zehn Minuten und zwei Reboots – durchaus praktikabel, wenn vorhandene Images für die künftige Nutzung unter VirtualBox konvertiert werden müssen, nicht sinnvoll, wenn ein Image ständig zwischen einem VirtualBox- und einem VMware-Nutzer ausgetauscht werden soll.

89

#### VirtualBox nahtlos

Einfacher als die Konvertierung eines fertigen Images ist die "frische" Installation eines Betriebssystems. Wir erstellten zuerst mit dd das ISO-Image einer Windows-XP-Installations-CD und nutzten dann den komfortablen Wizard, um eine Konfiguration zu erzeugen. Die anschließende Installation verläuft wenig spektakulär, wie bei der Konkurrenz fehlen Windows zunächst die Treiber für die virtuelle Netzwerkkarte und Sonderfunktionen der nachgebildeten Grafikkarte. Ein Klick auf Geräte/Gästeerweiterungen installieren legt eine virtuelle Treiber-CD ein. Nach der - automatisch gestarteten - Installation und einem Reboot funktioniert das virtuelle Netzwerk, der Mauszeiger ist nicht mehr gefangen, und das VirtualBox-Fenster lässt sich beliebig in der Größe verändern. Der besondere Clou ist jedoch, dass nach Drücken der rechten Steuerungstaste zusammen mit der Taste L VirtualBox in einen Seamless-Modus umschaltet: Die Fenster des XP-Gastes werden scheinbar nahtlos auf dem Linux-Desktop angezeigt. Allerdings ist dieser Modus nicht ganz perfekt: bei unserem Xubuntu-Testgerät erschien VirtualBox mit lediglich einem Icon in der Taskleiste und die Windows-Fenster blieben ständig im Vordergrund, eventuell geöffnete Linux-Fenster lagen dahinter. Einzelne Windows-Fenster lassen sich nicht auf andere virtuelle Desktops schieben. Wer für den Windows-Gast jedoch einen eigenen virtuellen Desktop einplant und auf Kleinigkeiten wie eine bei Nichtbenutzung versteckte Taskleiste achtet, profitiert vom Umschalten zwischen Wirt und Gast, das leichter als bei anderen Virtualisierungslösungen ist. Nahtlos ist auch die gemeinsame Nutzung von Ordnern des Hostsystemes möglich. Eine Beispielfreigabe für den temporären Ordner entsteht im Verwaltungsfrontend der VirtualBox oder für die virtuelle Maschine mit

Killer-Feature: Fenster des Windows-Gastes erscheinen mit der Tastenkombination *Strg-rechts – L* fast nahtlos auf dem Linux-Desktop, die Windows-Taskleiste wurde hier ausgeblendet.

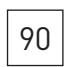

## IT PROFESSIONAL VIRTUALBOX

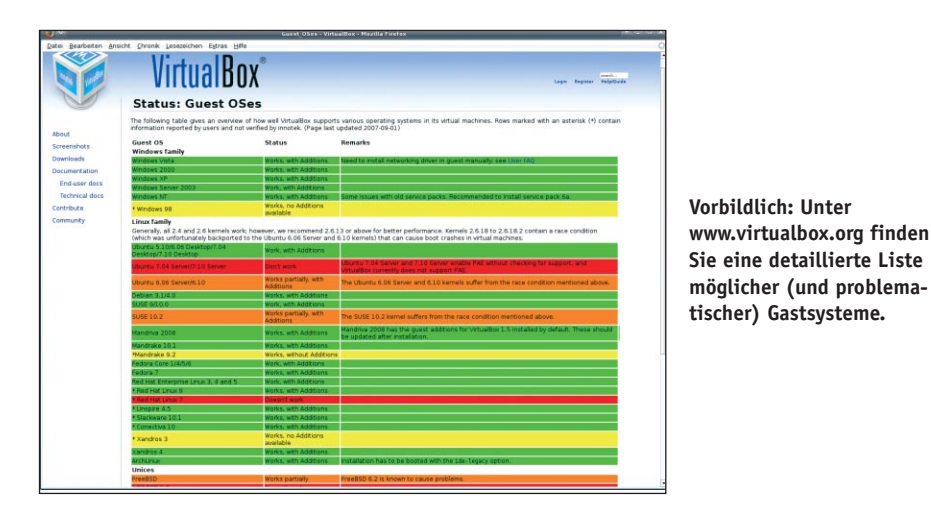

Namen XP mit dem Befehl

VBoxManage sharedfolder add XP →-name tmp -hostpath /tmp

Anschließend kann im Gastsystem im Explorer unter *Extras/Netzlaufwerk verbinden* dem unter \\*vboxsrv\tmp* verfügbaren Share ein Laufwerksbuchstabe zugewiesen werden.

#### Linux zu Gast

Häufig möchte man auch Linux als Gast nutzen – sei es um gefahrlos eine andere Distribution auszuprobieren oder um auch unter Windows mit typischen Linux-Applikationen zu arbeiten. Auch für Linux existieren Guest-Additions, mit denen nicht immer die rechte Steuerungstaste bemüht werden muss, um die Maus zu befreien und mit denen sich Shares mounten lassen. Unter dem openSUSE 10.3 Gast ließen sich die Additions nach Installation von *kernel-source* und *gcc* mit dem mitgelieferten "Run-Script" installieren. Leider schlugen beim openSUSE-Gast sowohl das Mounten des Shared Folders mit

mount -t vboxsf tmp /mountpoint

als auch das automatische Befreien der Maus am Bildschirmrand fehl. Da sich ältere Gäste problemlos konfigurieren ließen, vermuten wir einen Zusammenhang zwischen dem recht frischen SUSE-Kernel und den fast gleichzeitig mit openSUSE 10.3 erschienenen VirtualBox-Additions. Abhilfe sollte ein Vanilla-Kernel schaffen. Eine tolle Option für Administratoren ist, dass sich praktisch alle Funktionen der VirtualBox auf der Kommandozeile nutzen lassen. So können neue virtuelle Maschinen erzeugt, Shared Folders hinzugefügt oder einfach Maschinen gestartet werden. Gerade wer immer sein Windows XP offen haben möchte – seamless natürlich – kann in seine Xsession-Datei am Anfang den Startbefehl eintragen und beim Beenden automatisch mit

VBoxManage controlvm XP acpipowerbutton

die virtuelle Maschine herunterfahren. Daneben stehen eine Reihe von Subkommandos für die Konvertierung von Festplatten-Images oder zum Erstellen von Schnappschüssen zur Verfügung. Auch einige Netzwerkfunktionen, beispielsweise zum Aufbau eines Netzwerks zwischen allen virtuellen Maschinen eines Nutzers stehen nur über die Kommandozeile zur Verfügung.

#### **Netzwerk-Feinheiten**

Wie eingangs erwähnt, erfordert der Zugriff auf geöffnete Ports der virtuellen Maschinen die Einrichtung der Bridgetreiber. Dafür installieren Sie zunächst das Paket *bridgeutils*. Anschließend wird *eth0* mit einer Brücke verbunden. Die Brücke *br0* wiederum erbt die bislang für *eth0* getätigten Einstellungen. Die resultierende /*etc/network/interfaces*:

## So geht es: Installation von VirtualBox

• Am einfachsten ist die Installation von VirtualBox unter Debian und Ubuntu. Bei weiteren Debian-basierten Betriebssystemen ist die Verwendung der stark zugeschnittenen Installationsquellen mit Vorsicht zu genießen.

- Fügen Sie Ihrer */etc/apt/sources.list* eine Repository-Zeile für den Innotek-Server hinzu. Für Ubuntu 7.10 (Gutsy Gibbon) erledigten Sie das mit dem Befehl:

Je nach Version ist das Schlüsselwort gutsy zu ersetzen (feisty für Ubuntu 7.04, dapper für Ubuntu 6.06, etch für Debian 4.0 und sarge für Debian 3.1).

- Laden Sie den Signaturschlüssel von Es sollte Vers Innotek herunter und importieren Sie ihn: zeigt werden.

linuxlife 1/2008

- Aktualisieren Sie nun Ihre Installationsquellen und bringen Sie Ihr System auf den neuesten Stand:

sudo apt-get update sudo apt-get upgrade

Unter Umständen müssen Sie jetzt Ihren Rechner rebooten.

- Jetzt ist Ihr Ubuntu fit für VirtualBox. Überprüfen Sie zunächst die Verfügbarkeit:

sudo apt-cache search virtualbox

Es sollte Version 1.5.2 oder höher angezeigt werden. Wird eine ältere oder die OSE-Version angezeigt, kann dies an einem Paketquellenkonflikt liegen: Möglicherweise haben Sie ein inoffizielles Backports-Repository aufgenommen. Stimmt die Version, starten Sie die Installation:

sudo apt-get install virtualbox

Um zu prüfen, ob beim Neustart alle Kernelmodule geladen werden, sollten Sie Ihren Rechner rebooten und dann ausprobieren, ob Sie VirtualBox starten können. Für die gängigsten Distributionen haben wir VirtualBox-Pakete im jeweiligen Paketformat beigelegt.

Sie können diese mit *dpkg -i paket.deb* respektive *rpm -Uvh paket.rpm* installieren. So kommen auch Anwender ohne schnelle Internetverbindung in den Genuss von VirtualBox. auto lo iface lo inet loopback auto eth0 iface eth0 inet manual

auto br0 iface br0 inet dhcp bridge\_ports eth0

Für das Hinzufügen virtueller Netzwerkkarten bringt *VirtualBox* eine Hilfsapplikation mit, der Sie den Namen des virtuellen Interfaces (meist *vbox0* bis *vbox1*) und den Benutzer übergeben, der auf dieses zugreifen darf (hier *mattias*):

VBoxAddIF vbox0 mattias br0

Jetzt können Sie in der Konfiguration Ihrer virtuellen Maschine den Typ der Netzwerkverbindung von *NAT* auf *Host* umstellen. Zudem müssen die Berechtigungen auf der Geräte-

# WEBLINKS

www.virtualbox.org

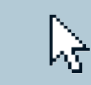

Auf der Community-Seite finden Sie Downloads in Quellcode- und Binärform sowie konkrete technische Dokumentation – und natürlich Links zu Foren und Mailinglisten.

#### www.innotek.de

Der VirtualBox-"Erfinder" und Hauptentwickler Innotek stellt auf seiner Firmenseite die Konzepte von VirtualBox und des künftigen Hypervisor-Unterbaus vor.

## Die Sache mit der Lizenz

◆ Das Lizenzmodell, welches Innotek für VirtualBox gewählt hat, sorgt in Internetforen oft für Verwirrung. Tatsächlich wird VirtualBox unter einer Doppellizenz vertrieben: Zum einen sind die Quellcodes der fast kompletten Virtualisierungssoftware unter der GNU General Public License erhältlich, zum anderen bietet Innotek die kommerzielle Lizenzierung der Software an. Weil Innotek alle Rechte am Quellcode hält, bestimmt der Softwarehersteller die Verwertungsformen und kann auch scheinbar widersprüchliche Lizenzmodelle parallel anbieten.

Alle Binaries von der Innotek-Webseite und unserer Heft-DVD unterliegen daher Innoteks "VirtualBox Personal Use and Evaluation License". Diese besagt, dass Privatpersonen VirtualBox ohne Einschränkungen nutzen dürfen, Unternehmen und Behörden die Software aber nur zu Testzwecken einsetzen dürfen. Einen Testzeitraum nennt Innotek nicht. Preise für den kommerziellen Einsatz teilt Innotek auf Anfrage mit.

Sie können diese Einschränkungen ganz legal umgehen, indem Sie die Quellcodes der Open Source Version selbst kompilieren. Innotek stellt keine unüberwindlichen Hürden hierfür auf, sondern zeigt die Vorgehensweise und benötigte Systemvoraussetzungen sehr gut auf der Webseite www.virtualbox.org. Dem Ergebnis fehlen lediglich wenige Funktionen, die vor allem für den Betrieb in Rechenzentren sinnvoll sind. So erzeugte Binärdateien dürfen Sie unternehmensweit einsetzen oder auch weitergeben. Bei der Weitergabe sind dann gemäß der GPL Quellcodes mitzuliefern, aber auch die Markenrechte an VirtualBox zu beachten. Aufgrund der Verfügbarkeit einer Open-Source-Edition gehen wir davon aus, dass künftig Distributoren verstärkt dazu übergehen, VirtualBox im Standardumfang der Distribution mitzuliefern.

datei /dev/net/tun0 so geändert werden, sehr g dass Nutzer, deren VirtualBox im Bridged-Modus auf das Netz zugreifen können, VMwa Schreibrechte haben. Virtua Nach dem nächsten Start sind alle offenen nicht a

Ports des Gastystemes von außen erreichbartheoretisch: Dauerhaften Erfolg hatten wir bei manchen Gästen nur, wenn wir die IP-Adressen statisch vergaben und zunächst ausgehende Verbindungen (beispielsweise per *ping*) initiierten.

#### Fazit

Von der Einfachheit der Konfiguration kommt VirtualBox nicht ganz an VMware heran, wenn es um die Netzwerk-Konfiguration geht, wer allerdings auf ein gebridgtes Netzwerk verzichten kann, hat mit VirtualBox unter Umständen schneller seine Gastsysteme eingerichtet als unter VMware. Gerade für den Heimnutzer ist die VirtualBox deshalb eine

sehr gute Alternative sowohl zum kostenlosen, aber im Funktionsumfang reduzierten VMware-Player als auch zu den vielen freien Virtualisierungslösungen, deren Flexibilität nicht an VirtualBox heranreicht. Dass Innotek mittelfristig auch die VMware-Serverversionen im Blick hat, zeigen die vielfältigen Kommandozeilenoptionen sowie die angekündigte Portierung auf einen eigenen Hypervisor/Microkernel.

In Zeiten steigender Energiepreise ist die Konsolidierung von Servern ein zukunftsträchtiges Geschäft – allerdings muss bis dahin auch die noch die fehlende Unterstützung für Gäste mit PAE-Erweiterungen und 64-Bit implementiert werden.

Ein großer Wurf für Desktopanwender ist Innotek mit dem Seamless-Modus gelungen, der auf einfachste Art und Weise einzelne Windows-Fenster fast nahtlos auf dem Linux-Desktop integriert. jkn

# VirtualBox unter Windows

• Auch mit Windows als Wirtssystem lässt sich VirtualBox einsetzen. Sie können damit beispielsweise die Distributionen der Heft-DVD testen, ohne Ihre Festplatte neu partitionieren zu müssen, denn schließlich wir nur mit einer Image-Datei auf einer NTFS-Partition gearbeitet. Damit Sie den Bridged-Modus verwenden können, mit dem die virtualisierten Linux-Instanzen direkt in Ihrem Ethernet-Netzwerk kommunizieren können, ist jedoch ein Ausflug auf die Kommandozeile nötig.

- Installieren Sie VirtualBox per Doppelklick aus dem MSI-Paket von der Heft-DVD. Während der Einrichtung müssen Sie die Installation zweier nicht signierter Treiber bestätigen.

- Öffnen Sie die Windows-Eingabeaufforderung (*Start/Ausführen/command. com*) und wechseln Sie in dieser in das VirtualBox-Installationsverzeichnis:

cd "C:\Programme\innotek VirtualBox"
- Starten Sie hier die Installation des
Bridge-Treibers:

VBoxManage.exe createhostif "VM1 → external"

Nach einigen Sekunden müssen Sie die Installation eines nicht signierten Treibers bestätigen. Wenn Sie jetzt virtuelle Maschinen erstellen oder abändern, können Sie als Netzwerkschnittstellentyp Hostinterface und als Name VM1 external auswählen.

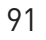